## 군포시청 홈페이지 회원가입 방법

① 군포시청 홈페이지(https://www.gunpo.go.kr) 접속 ⇒ '로그인' 클릭

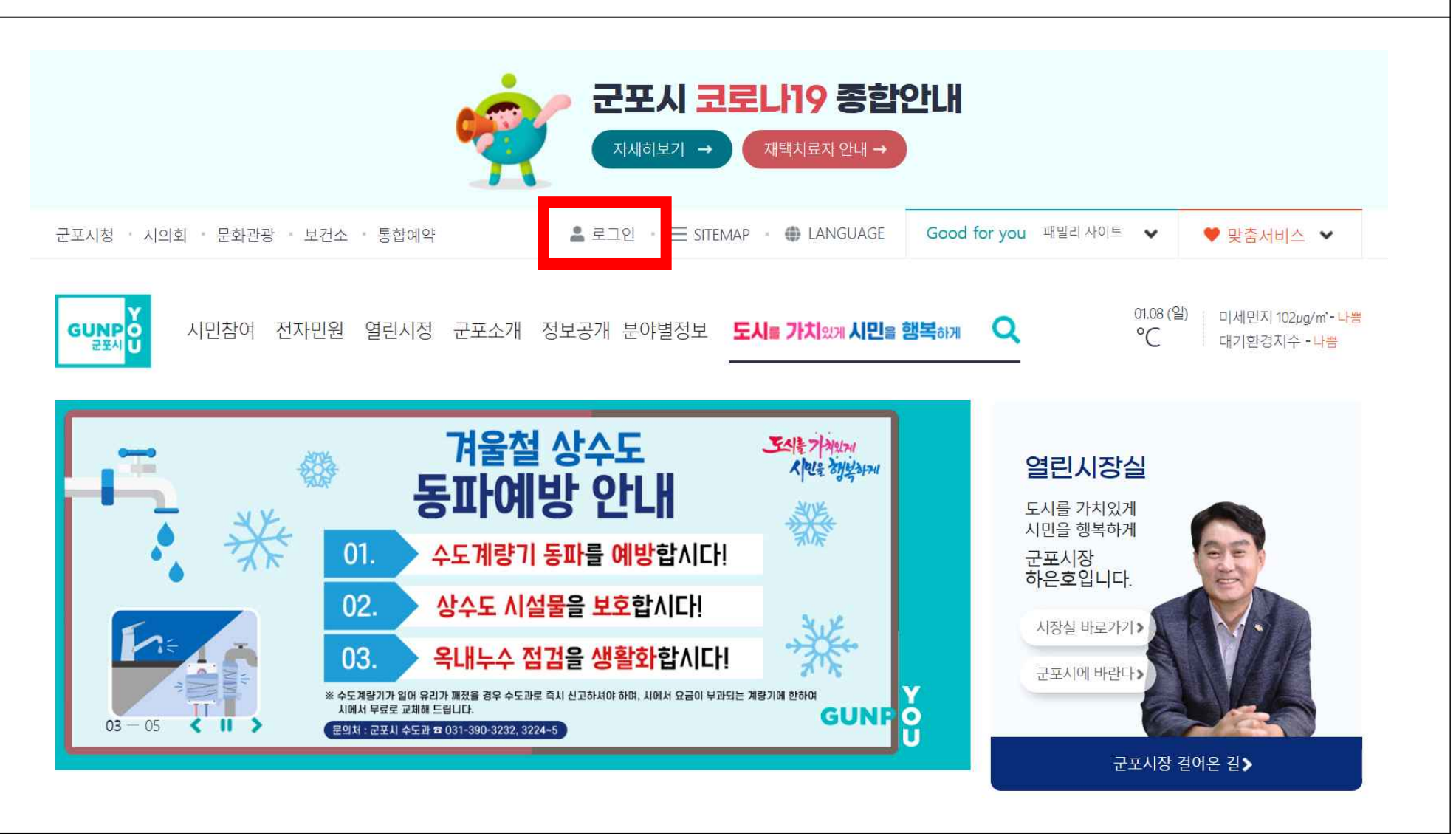

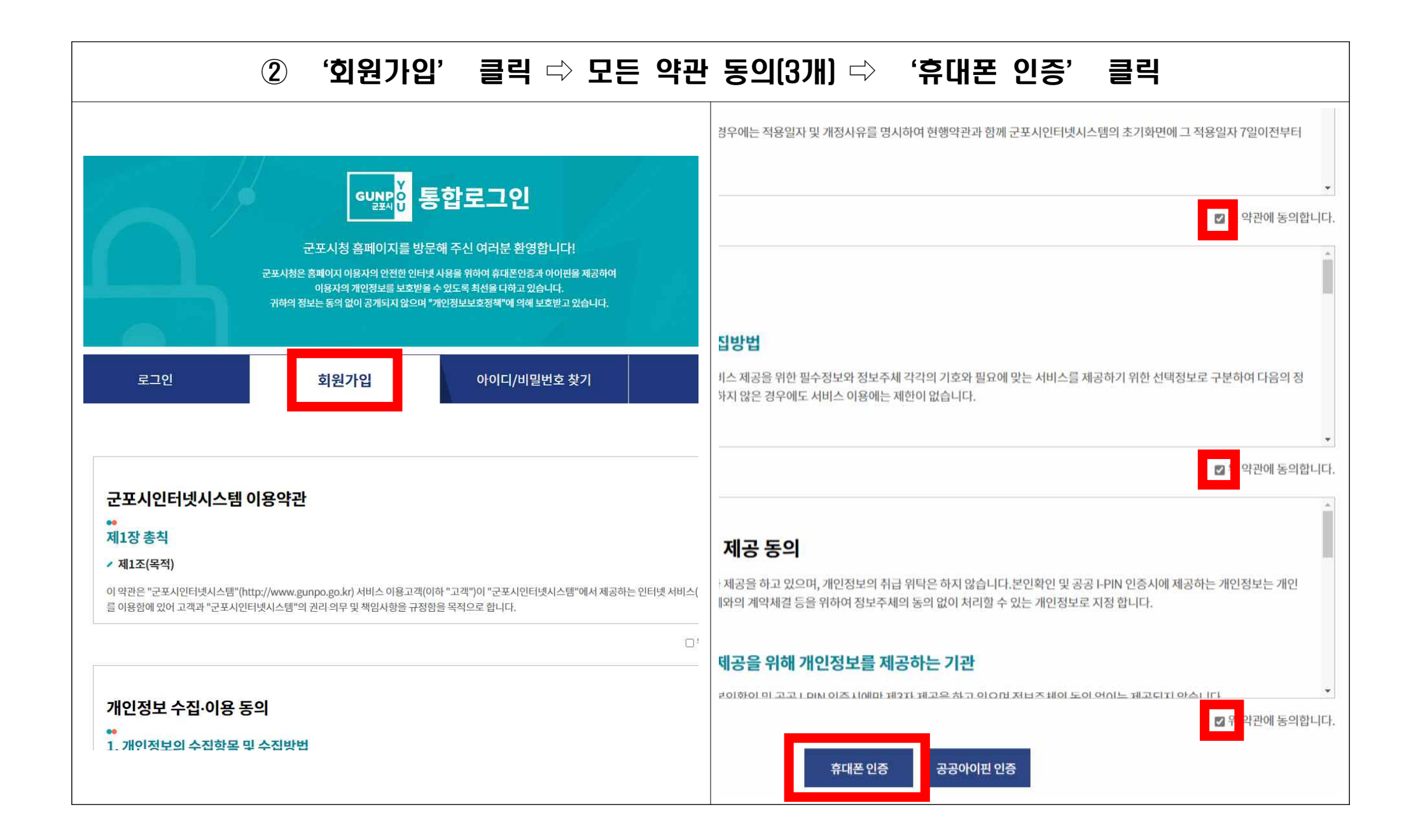

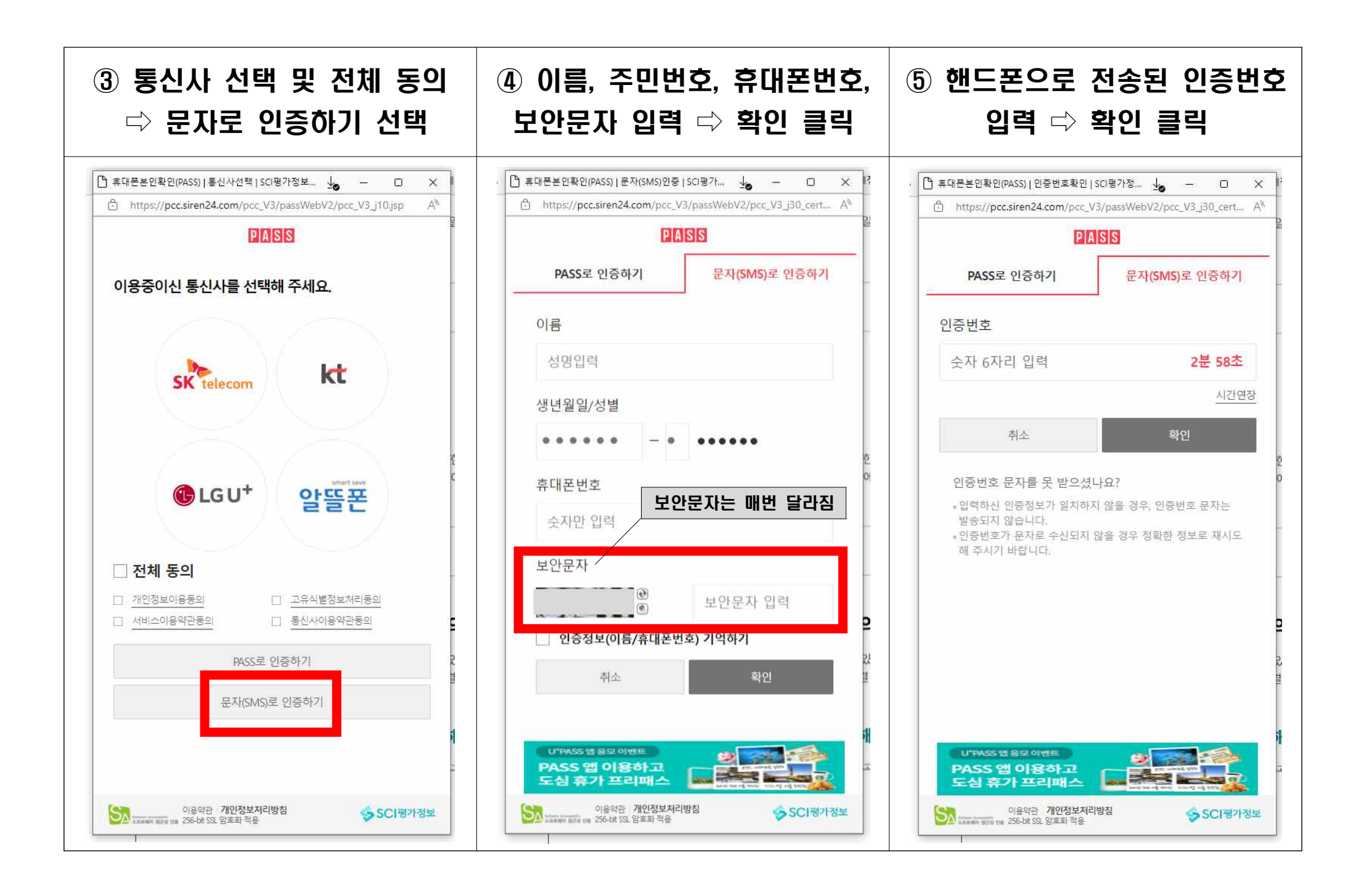

|                   | ⑥ 가입을 위한 기본정보 입력 ⇨ 가을                                 | 입하기 클릭                           |
|-------------------|-------------------------------------------------------|----------------------------------|
| 글 작성시 🗸 표시된 항목은 꼭 | 기재해 주세요                                               |                                  |
| 사용자ID 🗸           |                                                       |                                  |
|                   | 아이디 중복확인                                              |                                  |
| 비밀번호 🗸            | ※ (최소 9자리 이상) 영어 대문자, 소문자, 숫자, 특수문자 중 3종류 조합으로 입력하세요. | ☑ 사용자 ID (중복확인)                  |
| 비밀번호 확인 🗸         |                                                       | ☑ 비밀번호                           |
| 이름 🗸              |                                                       | ☑ 비밀번호 확인                        |
| 이메일               | email@abc.com 형식으로 입력하세요.                             | ☑ 이메일 (선택사항)<br>☑ 주소<br>☑ 핸드폰 번호 |
|                   | 이메일 중복확인                                              |                                  |
| 본인확인용 질문          | 선택하세요                                                 | W                                |
| 본인확인용 답변          |                                                       |                                  |
|                   |                                                       |                                  |

|     | ⑦ 회원가입 원                                                                                                    | 완료 ⇨ 로그인                                                                                              |      |  |  |
|-----|----------------------------------------------------------------------------------------------------|----------------------------------------------------------------------------------------------------|------|--|--|
|     |                                                                                                    |                                                                                                    |      |  |  |
|     | 도포시청 홈페이지를 방문대<br>군포시청 홈페이지를 방문대<br>군포시청은 홈페이지 이용자의 안전한 인터넷<br>이용자의 개인정보를 보호받을 수<br>귀하의 정보는 동의 없이 공개되지 않으며 "개 | 합로그인<br>해 주신 여러분 환영합니다!<br>사용을 위하여 휴대폰인증과 아이편을 제공하여<br>ድ있도록 최선을 다하고 있습니다.<br>I인정보보호정책"에 의해 보호받고 있습니다. |      |  |  |
| 로그인 | 회원가입                                                                                                    | 아이디/비밀번호 찾기                                                                                           | 회원연동 |  |  |
|     | <b>회원가입이</b><br>내, 군포<br>로그인 후 서비스<br>회원 아이다                                                                  | <b>완료되었습니다.</b><br>:시청 회원이 되신 것을 축하드립니다.<br>를 이용하실 수 있습니다.<br>-::                                     |      |  |  |
|     | ू<br>द                                                                                                    | 291                                                                                                   |      |  |  |
|     |                                                                                                    |                                                                                                    |      |  |  |

## 군포시 정보교육센터 수강신청 방법

## ① 군포시청 홈페이지(https://www.gunpo.go.kr) 접속 ⇒ 로그인 (아이디, 비밀번호 입력)

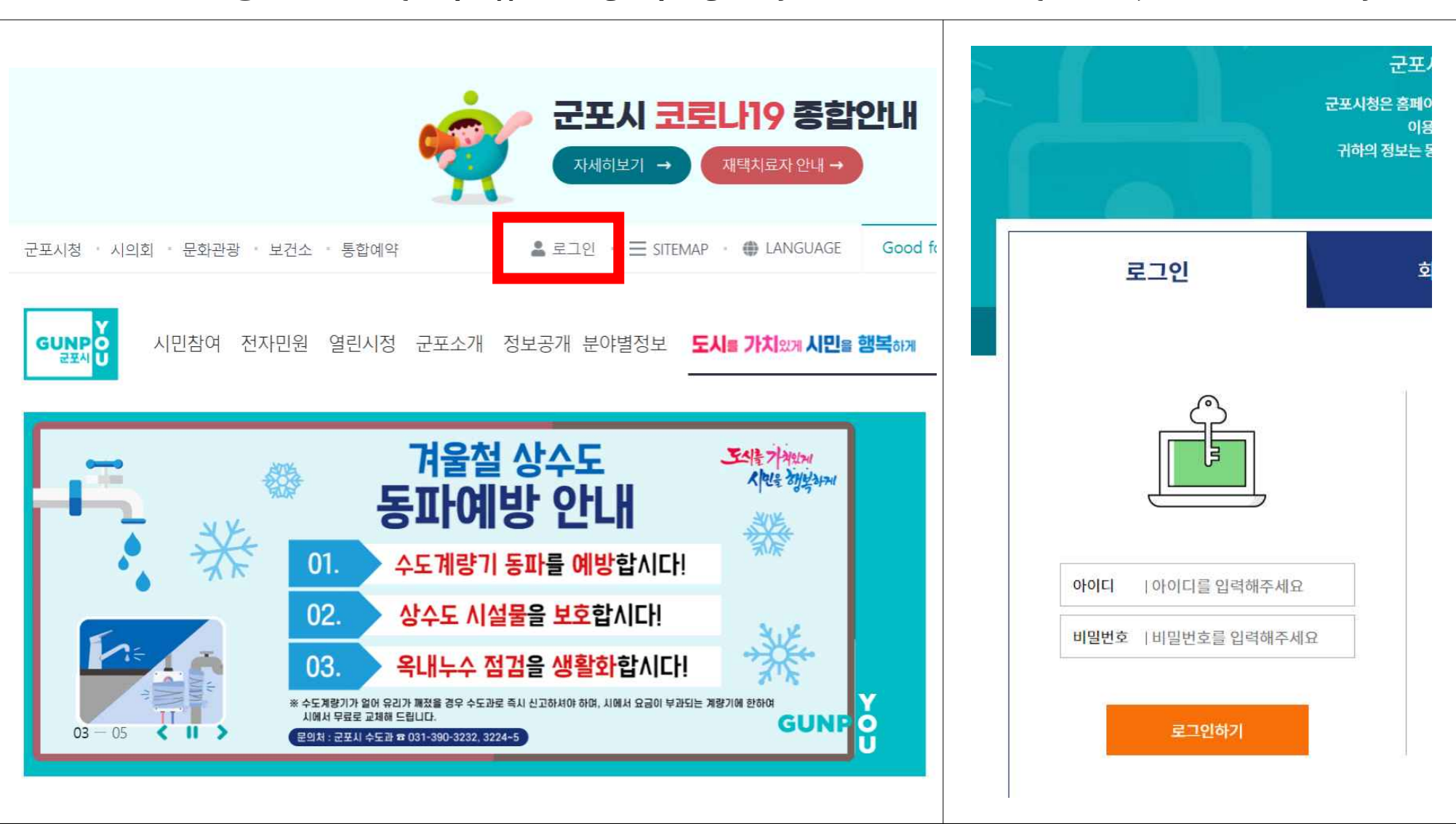

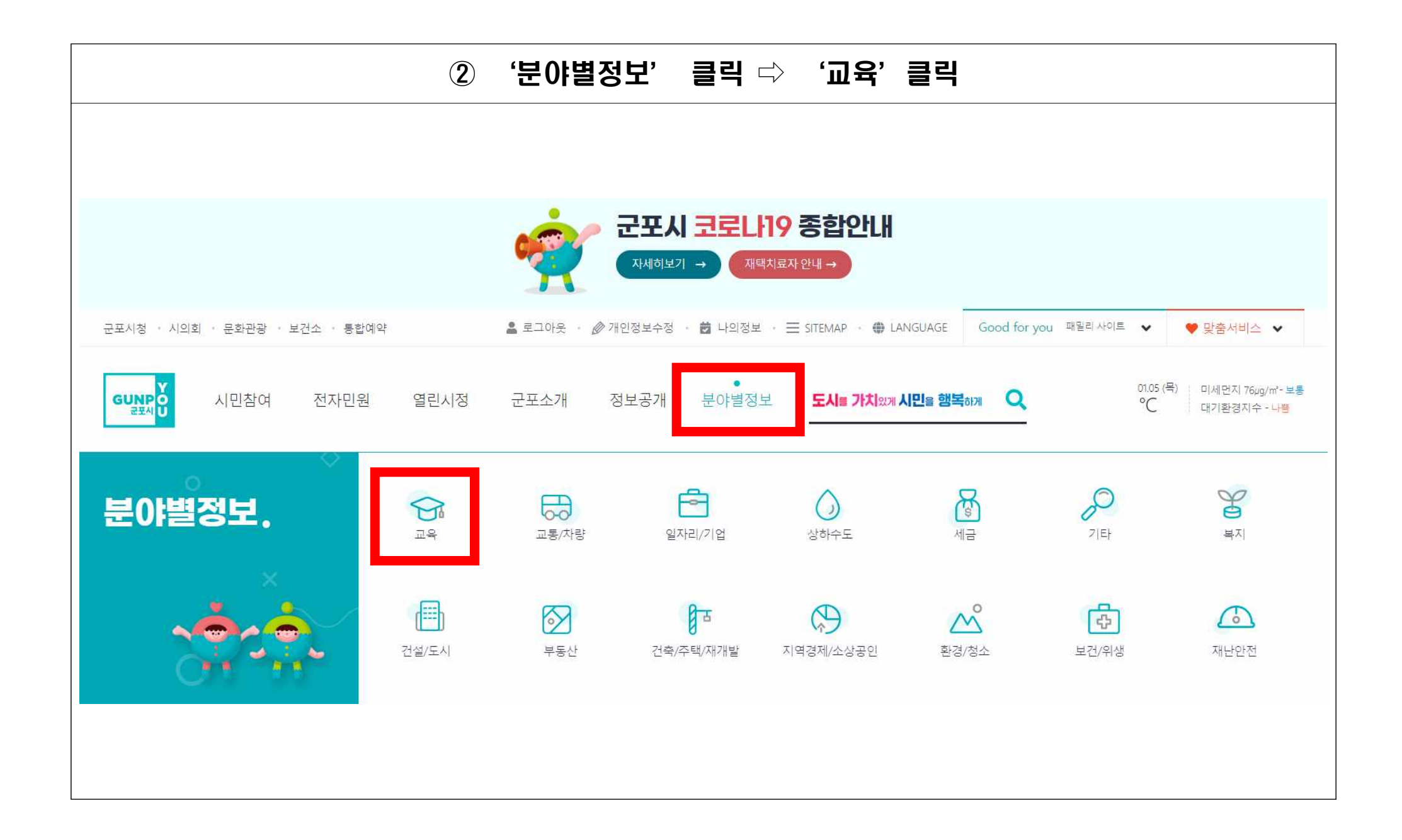

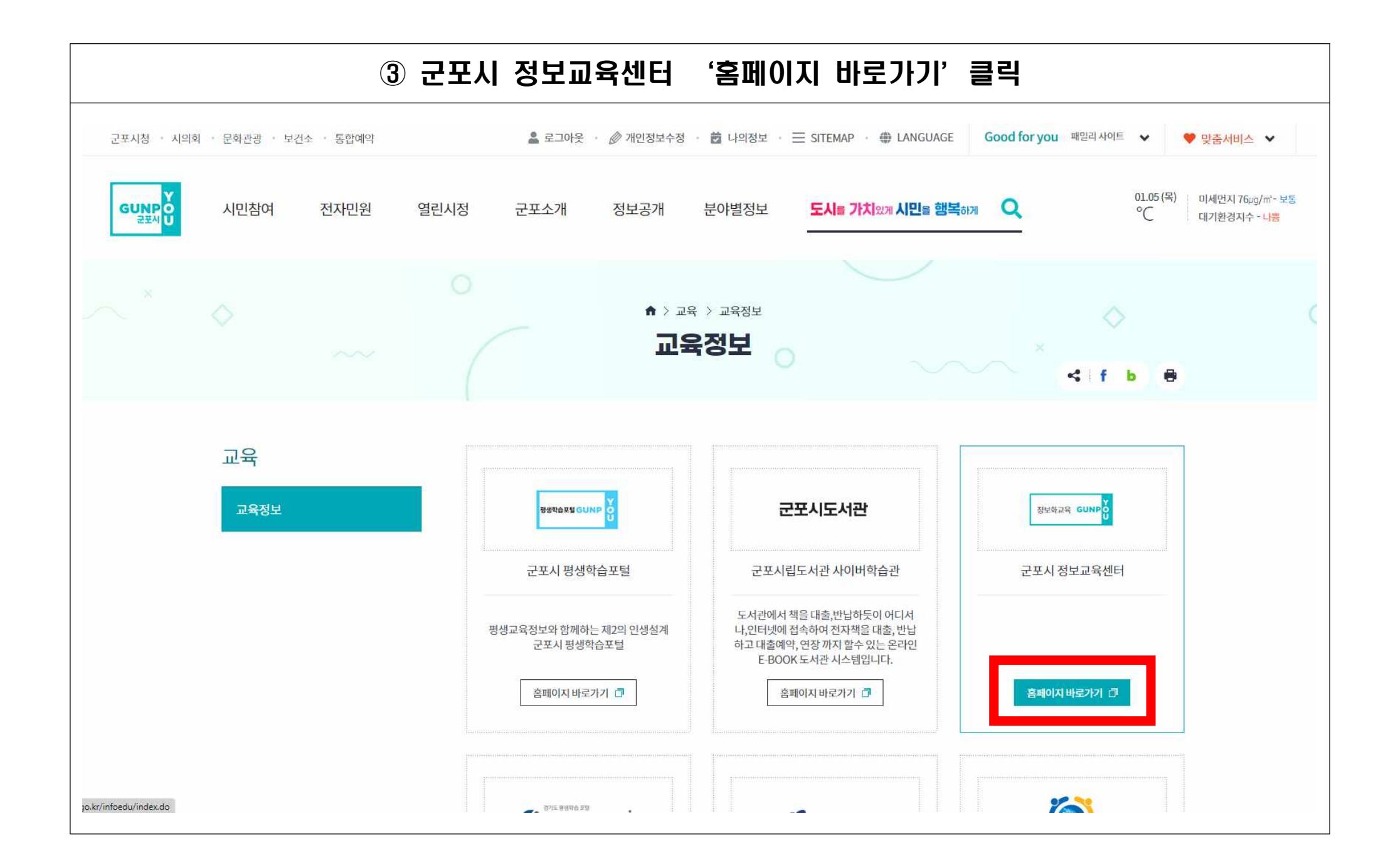

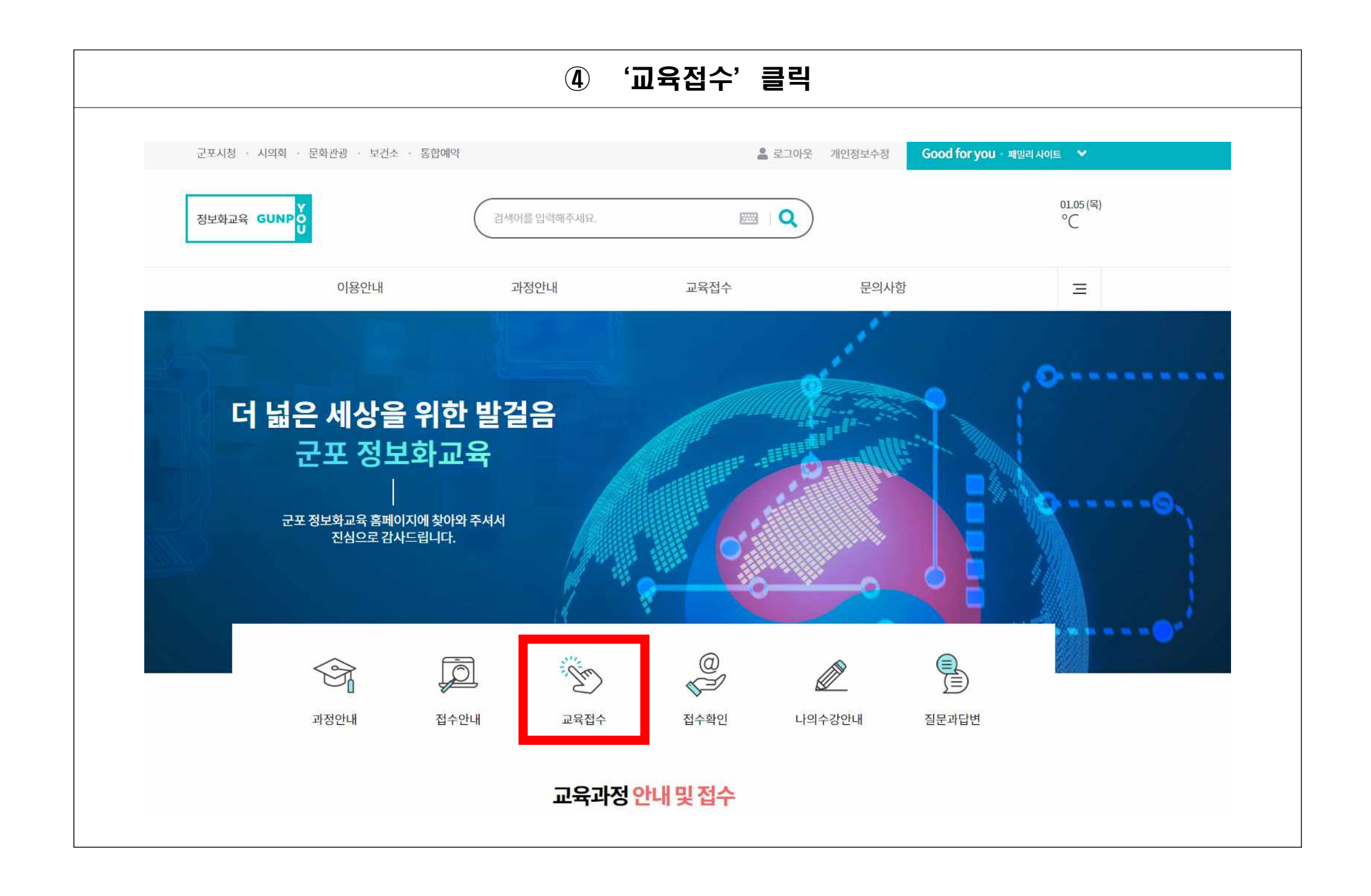

|               | 보건소 - 통합예약    |                 | <u>*</u>                                               | 로그아웃 개인정!   | 보수정 <b>G</b> o | ood for you · # | 밀리 사이트 🛛 💙     |
|---------------|---------------|-----------------|--------------------------------------------------------|-------------|----------------|-----------------|----------------|
| 정보화교육 GUNP OU | (             | 검색어를 입력해주세      | B. 🥅                                                   | Q           |                |                 | 01.05 (목<br>°C |
| 이용안내          |               | 과정안내            | 교육접수                                                   |             | 문              | 의사항             | Ē              |
|               |               |                 |                                                        |             |                | 🏫 > 교육접수        | > 정보화교육 접수     |
| 교육접수          | 정보화고          | 1육 접수           |                                                        |             |                |                 | < 8            |
| 정보화교육 접수      | ■ 접수대기        | 접수중 🔳 대기자접      | 수중 🗆 접수마감 🖉 폐강                                         |             |                |                 |                |
|               | <del>30</del> |                 | 접수기간                                                   | 79.1171     | 신청/모집          | 신청방법            | 접수상태           |
| 나의 교육이력 조회    | 번호            | 과목명             | 교육기간                                                   | 교육시간        |                |                 |                |
| 나의 교육이력 조회    | 번호<br>2       | 과목명<br>테스트 : PC | 교육기간<br>2023-01-02~2023-01-06<br>2023-02-02~2023-02-21 | 교육시간<br>오전~ | 1/100          | 인터넷접수           | 접수중            |

|                                           | ⑥ '수깅                                              | 상신청'                          | 클릭                                                |                            | ⑦ 개<br>기                             | 인정보 수집 동의 ⇨<br>타 내용 입력 후 '=          | 휴대전화, 주<br>수강신청' 클     | 소 및<br>릭           |
|-------------------------------------------|----------------------------------------------------|-------------------------------|---------------------------------------------------|----------------------------|--------------------------------------|--------------------------------------|------------------------|--------------------|
| <sup>감색</sup><br>과정<br>정보화교육 <sup>3</sup> | 여를 입력해주세요. 문<br>안내 교육접:<br><b>접수</b>               | ₩ <b>Q</b>                    | 문의사항<br>🍙 > 교육접수 > 정                              | 01.05 (목)<br>°C<br>보하교육 접수 | 작성시 * 표시된 항목은<br>성명<br>휴대전화 *<br>이메일 | · 꼭 기재해 주세요<br>에) 010-0000-0000<br>@ | ▼ 7 민정보 수점<br>chol.com | 집 및 활용에 동의합니다.<br> |
| 3 <del>.</del>                            |                                                    |                               | _                                                 |                            | 성별                                   | <ul> <li>남자 ○ 여자</li> </ul>          |                        |                    |
| 접수중                                       |                                                    |                               |                                                   | 수강신청                       | 연령                                   | 20대이하                                |                        | *                  |
| 교육과정                                      | PC활용 오전                                            |                               |                                                   |                            |                                      |                                      |                        |                    |
| 교육장소                                      | 1강의실                                               | 교육기간                          | 2023-02-02~2023-02-21                             |                            |                                      |                                      |                        |                    |
| 교육대상                                      | 초등학생                                               |                               |                                                   |                            |                                      |                                      |                        |                    |
| 접수기간                                      | 2023-01-02 09Å ~2023-01-06 18Å                     | 교육시간                          | 16:00 ~ 18:00                                     |                            | 주소 *                                 | <b>주소 검색 1</b> 우편번호 검색창이 세칭으로 열립니다.  |                        |                    |
| 접수방법                                      | 인터넷접수                                              | 문의전화                          | 1111                                              |                            |                                      |                                      |                        |                    |
| 과목소개                                      | PC활용을 통해 혼자서도 PC를 다룰 수 있                           | 는 강좌입니다.                      |                                                   |                            |                                      |                                      |                        |                    |
| 목표및방향                                     | 컴퓨터의 오류발생시 해결방법, 유틸프로.<br>PC를 가볍게 정리할 수 있습니다. 또한 원 | 그램 설치및 제거를 해보<br>격 프로그램을 이용하여 | 고 바이러스 검사 및 치료등을 학습하여 /<br>상대방의 PC를 제어하는 방법도 익힙니[ | 사용하는 내<br>다.               |                                      |                                      |                        |                    |
|                                           |                                                    |                               |                                                   |                            |                                      | 수강신청 취                               | <u>*</u>               |                    |

|              | ⑧ <b>수</b>                                                                                                    | 강신청 완료                                       |                    |     |
|--------------|----------------------------------------------------------------------------------------------------|----------------------------------------------|--------------------|-----|
| 정보화교육 GUNP O | 검색어를 입력해주세요.                                                                                                    |                                              | 01.05<br>°C        | (목) |
| 이용안내         | 과정안내                                                                                                    | 교육접수                                         | 문의사항 =             |     |
|              |                                                                                                    |                                              | 🏫 > 교육접수 > 정보화교육 ( | 접수  |
| 교육접수         | 정보화교육 접수                                                                                                    |                                              | < (                | 8   |
| 정보화교육 접수     |                                                                                                    |                                              |                    |     |
| 나의 교육이력 조회   | 수강신청 완료 안내                                                                                                    |                                              |                    |     |
|              | <b>아래 강좌의 수강신청이 정상적으</b><br>• 강좌명 : PC활용 오전<br>• 교육기간 : 2023-02-02 ~ 2023-02-21<br>• 신청구분 : 정원<br>수강신청결과 확인은 시민정보화교육 > 나<br>이용해 주셔서 감사합니다. | <b>오로 완료되었습니다.</b><br>바의 교육이력에서 확인하실 수 있습니다. | GUNP               | TOX |
|              |                                                                                                    | 나의 교육이력 조회 다른강좌 신청하기                         | ]                  |     |